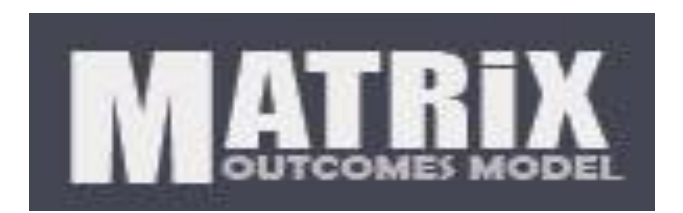

# Family Development Matrix Pathway to the Prevention of Child Abuse and Neglect Database Manual 2012 Matrix Outcomes Model, LLC ©

# CONTENTS

| PURPOSE                                       | 4  |
|-----------------------------------------------|----|
| GETTING STARTED                               | 5  |
| MY ACCOUNT                                    | 6  |
| Indicator Editor                              | 7  |
| ADD AN INDICATOR TO YOUR DESIGN               | 8  |
| REQUEST A NEW INDICATOR                       | 9  |
| ADD A TEMPLATE TO YOUR DESIGN                 | 10 |
| EDIT AN OPTIONAL INDICATOR                    | 10 |
| DELETE AN OPTIONAL INDICATOR FROM YOUR DESIGN | 11 |
| Intervention Editor                           |    |
| ADD AN INTERVENTION                           | 13 |
| EDIT AN INTERVENTION                          | 13 |
| DELETE AN INTERVENTION                        | 13 |
| Reports                                       |    |
| HOW TO READ TABLE AND GRAPH REPORTS           | 15 |
| Status Level Distribution                     | 15 |
| HOW TO GENERATE REPORTS                       | 16 |
| Case Management                               | 17 |
| GETTING STARTED                               | 17 |
| Before you meet with a family/client          | 17 |
| During your meeting with a family/client      | 17 |
| After your meeting with a family/client       |    |
| FDM DATA ENTRY: BASELINE ASSESSMENT           | 19 |
| Enter the Client ID                           | 19 |

|   | Complete Intake Form                        | 19 |
|---|---------------------------------------------|----|
|   | Assessment                                  | 20 |
|   | Visit Summary                               | 20 |
|   | Intervention Selection                      | 21 |
|   | Family Empowerment Plan                     | 21 |
|   | Worker Checklist                            | 22 |
|   | Assessment 1 Evaluation                     | 22 |
| F | DM DATA ENTRY: A PRE-EXISTING FAMILY CLIENT | 23 |
|   | Conduct a subsequent assessment             | 23 |

# PURPOSE

The Family Development Matrix/Pathway to Prevent Child Abuse and Neglect Model (FDM) is a tool that is used in partnership with families to assess their strengths and issues of concerns. The FDM facilitates participation by the family and the worker in case management, and it measures over time the progress of family outcomes and the effectiveness of interventions. The FDM is especially appropriate, but not exclusive, to use with families that are referred for risk of child abuse and/or neglect. All families considered at risk should benefit because the FDM is a strength based assessment and empowerment plan leading to measureable outcomes.

The FDM data should be used by the worker to share ongoing results with the family. In addition, the data can be used to help justify the establishment of new programs, maintain the sustainability of programs, and to provide both resources and support to children and families in your community.

- It is a tool that is completed in partnership with the family member to help you both better understand their current situation.
- ✓ It can help the family worker prioritize how best to address the areas that are of most concern.
- ✓ It identifies areas of strength that can be used as resource information.
- ✓ Helps you to track their progress over time.

# GETTING STARTED

Below is the demonstration account used to test and practice the FDM Matrix Database. You may use your assigned agency account information to access the database. If you do not have an individual account and would like to request a new account, please contact Jerry Endres, Project Director, at jendres@csumb.edu.

# MY ACCOUNT

**My Account** displays major functions used to complete case management tasks:

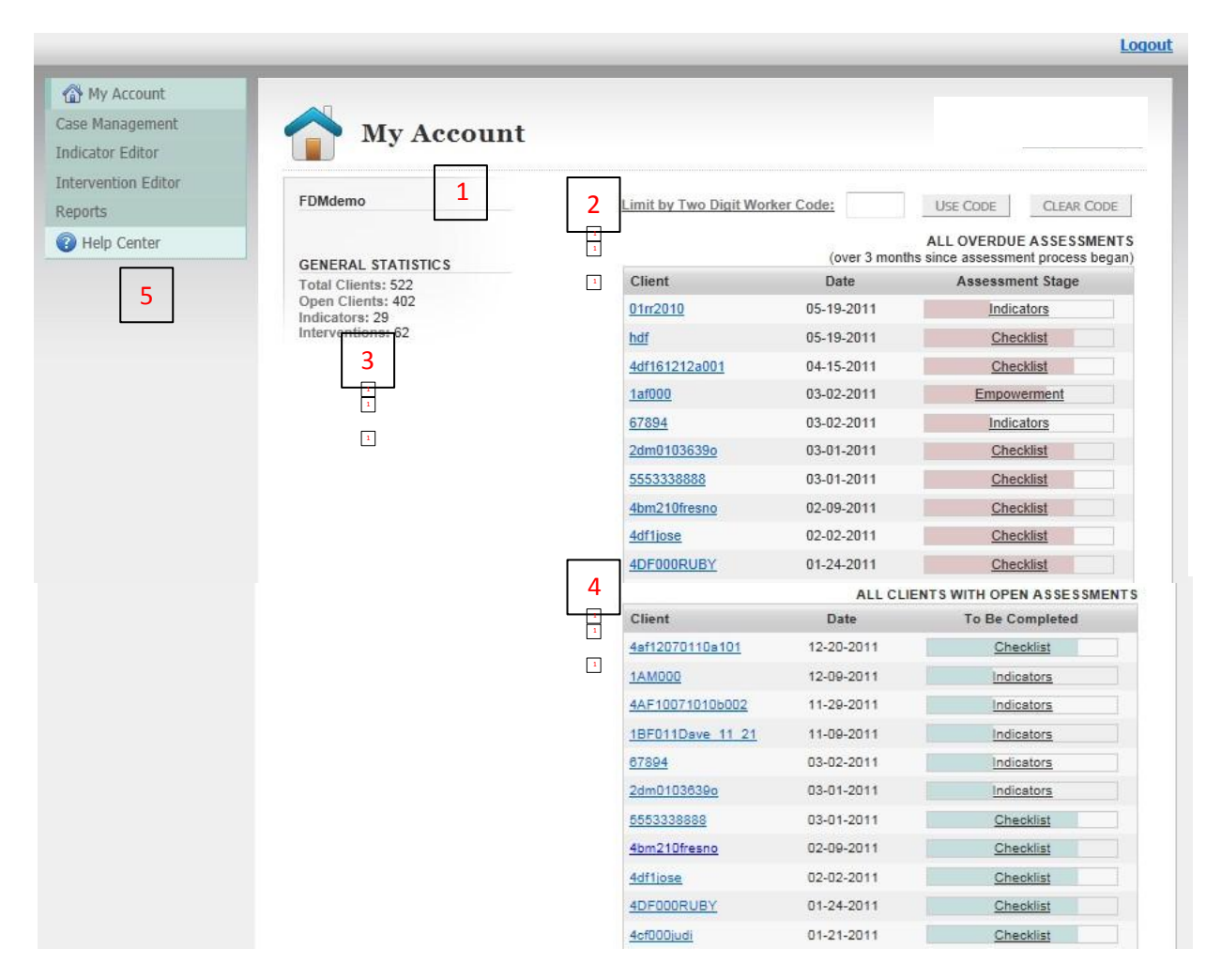

- 1. Your **account information** such as username, email, and organization.
- 2. A **worker code** function that allows you to review clients assigned to you.
- 3. The agency's general **statistics**.
- 4. On the far right side of the screen you see a list of clients with **overdue assessments** and clients with **open assessments**. You can click on the code to be sent to the last completed form and complete the process.
- 5. A navigation bar listing the four major functions in developing your Matrix Design: **Case Management**, **Indicator Editor**, **Intervention Editor**, and **Reports**.

# INDICATOR EDITOR

| Indicator Editor   | 1 223                                                                                                    | Indicator Editor                                                                                          |                           | testuser2 (TestOrganization   |  |  |
|--------------------|----------------------------------------------------------------------------------------------------|----------------------------------------------------------------------------------------------------|---------------------------|-------------------------------|--|--|
| ntervention Editor | Note: Yo                                                                                                    | Note: Your organization has already collected data on your existing Matrix design. If you add any new ind |                           |                               |  |  |
| leports            | value of "0" will be assigned to all previous assessments for the new indicators. A "0" value is equivalent to an<br>"N A " (Not Applicable) response and therefore will not affert the percent change reports |                                                                                                    |                           |                               |  |  |
| 🕖 Help Center      | Current                                                                                                    | Current Design                                                                                            |                           |                               |  |  |
|                    | Guircin                                                                                                    |                                                                                                    |                           |                               |  |  |
|                    |                                                                                                    | Indicator                                                                                                 | Description               | Add Indicator 🌳               |  |  |
|                    | 8                                                                                                    | AccessToTransportation (core)                                                                             | Access to Transportation  | Based on Level of Need        |  |  |
|                    | E 36                                                                                                    | ChildHealthInsurance (core)                                                                               | Child Health Insurance    |                               |  |  |
|                    | E \$\$                                                                                                    | CommunityResourcesKnowledge (core)                                                                        | Community Resources Kr    | owledge                       |  |  |
|                    | E <b>\$</b>                                                                                                    | HealthServices (core)                                                                                     | Health Services           |                               |  |  |
|                    | 8                                                                                                    | Budgeting (core)                                                                                          | Budgeting Skills and Know | vledge of Financial Resources |  |  |
|                    | 8                                                                                                    | Clothing (core)                                                                                           | Adequacy of Clothing      |                               |  |  |
|                    | ≘¥                                                                                                    | Employment (core)                                                                                         | Quality of Employment St  | atus                          |  |  |
|                    | 8                                                                                                    | ChildCare (core)                                                                                          | Access to Quality Child C | are                           |  |  |
|                    | 8                                                                                                    | RiskOfEmotionalOrSexualAbuse (core)                                                                       | RiskOfEmotionalOrSexua    | Abuse                         |  |  |
|                    | E <b>\$</b>                                                                                                    | Supervision (core)                                                                                        | Supervision by the Family |                               |  |  |
|                    | <b>EX</b>                                                                                                    | AgesStagesScreen                                                                                          | Looking at Child's Develo | omental Screening with the    |  |  |

Click on the Indicator Editor link. You will automatically see your Matrix Design.

A **Matrix Design** is a set of core and optional indicators selected for your collaborative and then for your agency.

A **core indicator** is required to have in your Matrix Design, which explains why the indicators cannot be deleted (in gray) and cannot edit the indicator in any way.

An **optional indicator** is not required to have in your Matrix Design and can be deleted, however contact your agency or county collaborative to decide whether to delete an indicator. These optional indicators have a bright red X next to it, to indicate "deletion".

# ADD AN INDICATOR TO YOUR DESIGN

1. Click on the top right link labeled " Add Indicator +"

| Indicator Editor                                                                                                    | testuser2 (TestOrganization                                                                                                 |  |
|----------------------------------------------------------------------------------------------------|----------------------------------------------------------------------------------------------------|--|
| Dick any of the categories below to expand and show indicators. If you do<br>not see an indicator that you may need in your matrix design, <u>Please click</u>                    | Design Template<br>If you would like to select your<br>indicators by choosing a sample<br>matrix design <u>click here</u> . |  |
| <u>erer to request a new indicator</u> . The numbers to the right of each category<br>epresent how many indicators are currently in your design over the total in<br>he category. |                                                                                                    |  |
| Category                                                                                                    | Indicators in Design / Total Incidcators                                                                                    |  |
| Access to Services                                                                                                    | (4 / 5)                                                                                                    |  |
| Adolescent Development                                                                                                    | (0 / 13)                                                                                                    |  |
| Adoption                                                                                                    | (0 / 4)                                                                                                    |  |
| Adult Education and Employment                                                                                                    | (0 / 4)                                                                                                    |  |
| Ambitions                                                                                                    | (0 / 1)                                                                                                    |  |
| Basic Needs                                                                                                    | (3 / 7)                                                                                                    |  |
| Caregiver                                                                                                    | (0 / 7)                                                                                                    |  |
| Child Safety                                                                                                    | (3 / 8)                                                                                                    |  |
| Children's Development                                                                                                    | (5 / 7)                                                                                                    |  |
| Children's Education                                                                                                    | (0 / 12)                                                                                                    |  |
| Children's Physical and Mental Health                                                                                                    | (2/3)                                                                                                    |  |

You will see all indicators available in the Matrix Database. This entire list of indicators is called the **reference set**.

On the left you see the category names and on the right you see the number of indicators you have in your design out of the total number of indicators under that category.

A **category** is a group of indicators sorted under one main topic.

2. Click on the category of interest (all the indicators under that category will show).

To read the status level descriptions, click on "show status levels."

 Check mark the box next to the indicator you wish to and click "save changes".

A check marked box indicates that indicator has been added already.

| ce Abuse                                                                                                    | (1 / 9)                                                                                                    |
|----------------------------------------------------------------------------------------------------|----------------------------------------------------------------------------------------------------|
| owledgeSubstanceAbuseDependency<br>wledgeSubstanceAbuseDependency                                                                        | + Show Status Levels                                                                                                    |
| owledgeCommunityServicesResources<br>wledge of Community ServicesResources                                                               | + Show Status Levels                                                                                                    |
| nily/MemberAbuse<br>Ny MemberAbuse                                                                                                    | + Show Status Levels                                                                                                    |
| greeofAlcoholUsebyYouth<br>ree of Alcohol Used by Youth                                                                                  | + Show Status Levels                                                                                                    |
| greeofSubstanceAbusebyYouth<br>ree of Substance Abuse Lised by Youth                                                                     | + Show Status Levels                                                                                                    |
| dictionBehavior<br>avtors related to addictions of various kinds.                                                                        | + Show Status Levels                                                                                                    |
| pingMechanism<br>stance Abuse as a Coping Mechanism                                                                                      | + Show Status Levels                                                                                                    |
| esenceAbuse (core)<br>senceDegree of Substance Abuse                                                                                     | + Show Status Levels                                                                                                    |
| greeSubstanceAbuse<br>Sitonal Weil Being/Presence/Degree of Substance Abuse                                                              | + Show Status Levels                                                                                                    |
| Involvement                                                                                                    | (0 / 1)                                                                                                    |
| olvementSystems<br>rent family involvement with social service and or legal systems (CPS, Foster Care, Probation, Parole, incarceration) | + Show Status Levels                                                                                                    |
| rtation                                                                                                    | (0 / 5)                                                                                                    |
|                                                                                                    | be Abuse         pwledgeSubstanceAbuseDependency         wkedgeCommunityServicesResources         wkedgeCommunityServicesResources         milyMemberAbuse         greeofAlcoholUsebyYouth         red AbuseUby Youth         greeofSubstanceAbuseDyYouth         red of SubstanceAbusebyYouth         greeofSubstanceAbusebyYouth         red SubstanceAbuseUbyYouth         greeofSubstanceAbuseUbyYouth         stors related to addictions of various kinds.         pingMechanism         stors related to addictions of various kinds.         pingMechanism         storeeAbuse (core)         word Weil Being/Presence/Degree of Substance Abuse         Involvement         olvernentSystems         ent tamily involvement with social service and or legal systems (CPS, Foster Care, Probation, Parole, Incarceration) |

### **REQUEST A NEW INDICATOR**

To request a new indicator not in the reference set:

- 1. Click on "add indicator +."
- 2. Click on the "Please click here to request a new indicator" link.
- 3. Fill out the information below, and click "send."

| Didn't Find What You Were Looking For?<br>If you have carefully checked the available indic<br>needs, please use this form to request one. We | ators and have not found an indicator to suit your will do our best to accomodate your needs. | r        |
|----------------------------------------------------------------------------------------------------|-----------------------------------------------------------------------------------------------|----------|
| Contact                                                                                                    |                                                                                               |          |
| Title:                                                                                                    | 🖱 Ms. 🖱 Mr.                                                                                   |          |
| First Name:                                                                                                    |                                                                                               |          |
| Last Name:                                                                                                    |                                                                                               |          |
| Telephone:                                                                                                    |                                                                                               |          |
| Email Address:                                                                                                    |                                                                                               |          |
| Category: Select an existing category to<br>assign this indicator to, or choose "New" if<br>you would like to create a new category.*         | *New                                                                                          |          |
| If you chose to create a new category, please enter the name here.                                                                            | n.a.                                                                                          |          |
| Brief description of the purpose for this category                                                                                            |                                                                                               | *<br>*   |
| Requested Indicator Name : *                                                                                                    |                                                                                               |          |
| Description of Indicator                                                                                                    |                                                                                               | *<br>*   |
| Description for status level "Critical" :**                                                                                                   |                                                                                               | ^        |
| Description for status level "At Risk ":                                                                                                    |                                                                                               | <u>_</u> |
| Description for status level "Stable":                                                                                                    |                                                                                               | *        |
| Description for status level "Safe/Self-<br>Sufficient":                                                                                      |                                                                                               | *        |
|                                                                                                    | Reset                                                                                         | nd       |

# ADD A TEMPLATE TO YOUR DESIGN

A **template** is a preset list of indicators that track a specific area of focus.

- 1. Click on the top right link labeled " Add Indicator +"
- 2. Click in the box "Design template" on the top right side of the page. (You will see a list of templates.)
- Click on the titles to see list of indicators. Select the template you wish to add, and hit "Choose Indicator Editor

Please select a sample template from the list by selecting one of the radio buttons and clicking the Choose This Template button. Pick one that most closely matches the type of activities your organization specializes in. Clicking on the template name will show what categories and indicators are included in the design. By choosing a sample Matrix design template you can have a complete Matrix design created for you instantly. After it is created, you can edit the design to make it suit your needs. You will be able to add or delete indicators as needed. You will also be able to edit the wording of the status level lables and descriptions.

|                       | CANCEL CHOOSE THIS TEMPLATE                |
|-----------------------|--------------------------------------------|
| Template Name         | Description                                |
| AdolescentDevelopment | Adolescent Development                     |
| ChildrensDevelopment  | Children's Development                     |
| FamilyDevelopment     | Family Development                         |
| FamilyDevelopmentV2   | Alternative to Family Development Template |
| LongTermCare          | Long-term care culture change matrix       |
| PathwayCoreIndicators | Pathway                                    |
|                       | CANCEL CHOOSE THIS TEMPLATE                |

# EDIT AN OPTIONAL INDICATOR

- 1. Click on the clipboard symbol next to the indicator you wish to edit. (The status level boxes will show up so you can make edits on the same page.)
- 2. Hit "Save Changes" when you're done.

this

template."

| If you would like to customize the status lev<br>abel. If you would like to change the status | rel label for this indicator just type over the text in the status leve<br>level description just type over the status level description. |
|-----------------------------------------------------------------------------------------------|----------------------------------------------------------------------------------------------------|
| Status Level 1:                                                                               | I do not have a work history or job seeking skills.                                                                                       |
| Status Level 2:<br>At Risk                                                                    | I have a limited work history and/or job<br>skills.                                                                                       |
| Status Level 3:<br>Stable                                                                     | I can look for work with assistance, has some job skills and/or some work history.                                                        |
| Status Level 4:<br>Safe/Self-Sufficient                                                       | I have developed job-skills, can search for a job and keep a job.                                                                         |
| N/A (Not Applicable) option available:                                                        | ● Yes<br>◎ No                                                                                                    |

# DELETE AN OPTIONAL INDICATOR FROM YOUR DESIGN

1. Click on the red X next to the indicator you wish to delete. You will be asked to confirm your decision.

|      | Indicator            |                                          | Description                         | Add Indicator          |  |  |
|------|----------------------|------------------------------------------|-------------------------------------|------------------------|--|--|
| ®X   | AccessToTransporta   | tion (core)                              | Access to Transportation            | Based on Level of Need |  |  |
| liiX | ChildHealhInsurance  | e (core)                                 | Child Health Insurance              | Child Health Insurance |  |  |
| ®X   | CommunityResource    | esKnow <b>le</b> dge <mark>(core)</mark> | Community Resources Knowledge       |                        |  |  |
| ®X   | HealthServices (core | e)                                       | Health Services                     |                        |  |  |
| ®X   | AdolescentJobSkills  |                                          | Adolescent Job Skills, Work History |                        |  |  |
|      |                      | Delete AdolescentJo                      | bSkills from your design?           |                        |  |  |
|      |                      | es remove from this<br>design :          | NO I have changed my mind:          |                        |  |  |
|      |                      | YES                                      | NO                                  |                        |  |  |
|      |                      |                                          |                                     |                        |  |  |

# **INTERVENTION EDITOR**

The Intervention Editor allows you to add, edit, or delete interventions.

Click on the Intervention editor Link. You will see a list of all intervention available to you.

| <sup>()</sup> | Intervention Editor                                          | r                                                                                                    |
|---------------|--------------------------------------------------------------|----------------------------------------------------------------------------------------------------|
| urrent        | Interventions                                                |                                                                                                    |
|               |                                                              | Add Intervention                                                                                                    |
| INDICA        | TOR ChildCare                                                |                                                                                                    |
| 8             | Connect to child care opportunities (core)                   | Promote high-quality child care environments and culturally appropriate<br>practices. Meet families' work-related needs for care during nights, weekends,<br>summers, and holidays.                                                                                                    |
| <b>:</b> *    | Work in partnershp with Child<br>Welfare (core)              | State and county child welfare agencies implement "differential response"<br>protocols to connect families that do not meet abuse or neglect criteria to<br>community resources. Although the immediate risk of abuse or neglect is low,<br>these families can likely benefit from supports and services. Child welfare<br>agencies partner with community groups in neighborhoods that have a high<br>concentration of families involved with the child welfare system, to make their<br>services more effective and acceptable and to build a "community presence." |
| ≣¥            | Confirm Safety of Child (core)                               | Family worker ensures that the child is safe in the family environment by<br>assessing the specific characteristics, including but not limited to: child has<br>stable, secure adult relationships; parents establish appropriate boundaries for<br>children, children have regular consistent routines that provide a sense of<br>security and control to children that helps them with self confidence.                                                                                                    |
| INDICA        | TOR Employment                                               |                                                                                                    |
| <b>:</b> *    | Connect to financial supports for<br>self sufficiency (core) | Community-based programs help low-income families obtain the financial<br>supports they are entitled to and the opportunities they need to become self-<br>sufficient. Families have financial security to cover day-to-day expenses and<br>unexpected costs that come up from time to time, are able to access formal<br>supports like TANF and Medicald. Offer emergency assistance with food,<br>clothing, and shelter, and provide access to healthcare, education, and job<br>opportunities.                                                                     |
| INDICA        | TOR Nutrition                                                |                                                                                                    |
| ₿¥            | Identify developmental concerns<br>(core)                    | Conduct age-appropriate developmental screenings, provide parents with age-<br>appropriate information and guidance, and screen children and families for<br>psychosocial strengths and needs.                                                                                                    |
| ₿₩            | Support family to advocate for child<br>in school (core)     | By establishing relationships with local school officials and staff, family support<br>workers help parents have better access to schools to support their children.<br>Services may include translation of school documents, supporting parents in<br>meetings with teachers or other school personnel, and helping parents navigate<br>reolstration and participate in other school events.                                                                                                    |

# Core Pathway Interventions cannot be deleted or modified.

**Custom Interventions** are developed by the collaborative or agency.

Custom Interventions can be added, edited, and deleted.

# ADD AN INTERVENTION

- 1. Click on "add intervention" located on right hand side of table.
- Fill out the information requested (name, description, indicator connect), and then click save.

| Or define your search pa  | iom intervention using the Create New Inter<br>arameters in the Select Existing Interventi | ervention section.<br>ion section to use | Existing Interventions                          |
|---------------------------|--------------------------------------------------------------------------------------------|------------------------------------------|-------------------------------------------------|
| an existing intervention. | -                                                                                          |                                          | Or choose an existing intervention: click here. |
| Create New Custom         | Intervention                                                                               | * Required                               |                                                 |
| * Name                    |                                                                                            |                                          |                                                 |
| Description               |                                                                                            |                                          |                                                 |
| * Indicators              | E Anna T-T-Inna da Fan                                                                     |                                          |                                                 |
| maroators                 | CommunityResourcesKoowledge                                                                | ChildHealthin                            | surance                                         |
|                           |                                                                                            | Clothing                                 |                                                 |
|                           | Employment                                                                                 | ChildCare                                |                                                 |
|                           |                                                                                            |                                          |                                                 |
|                           | RiskOfEmotionalOrSexualAbuse                                                               | Supervision                              |                                                 |

#### **EDIT AN INTERVENTION**

1. Click on the clipboard symbol next to the intervention you wish to edit. The information will show up and you can type in your changes.

### **DELETE AN INTERVENTION**

1. Click on the read "X" symbol next to the intervention you wish to delete, and you will confirm your decision.

# REPORTS

Reports can be beneficial in helping agencies with funding opportunities and to track family/client progress. The Matrix Database allows for 2 types of reports:

- 1. **The Percent Possible Change Report** displays the scores between assessments and calculates the percent of total possible change between starting and ending scores. Since the scores range between 1 and 4, the highest possible score change would be 3, or 100% possible change.
- 2. **The Status Level Distribution Report** displays the percent of responses at each status level. It also includes the percent possible change between the starting and ending scores.
- 3. On the right side of the screen you see saved reports. This allows you to compare reports over a long period of time with each other, and it lessens the stress of keeping track the last time a report was generated.

| Keports                                                                                                    |            |                              | estuser (TestOrganizatio |
|----------------------------------------------------------------------------------------------------|------------|------------------------------|--------------------------|
| Percent Possible Change Report 1                                                                                                    | Saved Repo | orts                         | Add New Report 🐈         |
| The Percent Possible Change Report displays the scores between assessments and calculates the percent of total possible change between starting and ending scores. Since the scores range between 1 and 4, the highest possible score change would be 3, or 100% possible change. | 03/01/2011 | Testing 1 to 2 visits        |                          |
|                                                                                                    | 05/09/2011 | JES change                   |                          |
|                                                                                                    | 05/13/2011 | JES FF                       | E                        |
|                                                                                                    | 06/07/2011 | JESH                         |                          |
|                                                                                                    | 06/08/2011 | Fresno JES                   |                          |
|                                                                                                    | 07/11/2014 | 2                            | <b>T</b>                 |
| Status Level Distribution Report 2                                                                                                    | Saved Repo | orts                         | Add New Report 🐈         |
| he Status Level Distribution Report displays the<br>ercent of responses at each status level. It also<br>icludes the percent possible change between the<br>larting and ending scores.                                                                                            | 03/01/2011 | <u>Testing 1 to 2 visits</u> |                          |

### HOW TO READ TABLE AND GRAPH REPORTS

| Indicator                   | Visit |       | Status Level |       |       |                   | %       |  |
|-----------------------------|-------|-------|--------------|-------|-------|-------------------|---------|--|
| multuro                     | TOR   | 1     | 2            | 3     | 4     | Unonto            | Change  |  |
| AccessToTransportation      | 1     | 33.3% | 33.3%        | 33.3% | 0%    | 105               |         |  |
|                             | 2     | 66.7% | 33.3%        | 0%    | 0%    | 105               | -22.22% |  |
| ChildHealthInsurance        | 1     | 33.3% | 33.3%        | 0%    | 33.3% | 45                |         |  |
|                             | 2     | 0%    | 100%         | 0%    | 0%    | 45                | -11.11% |  |
| CommunityResourcesKnowledge | 1     | 33.3% | 0%           | 66.7% | 0%    | <mark>1</mark> 35 |         |  |
|                             | 2     | 0%    | 66.7%        | 33.3% | 0%    | 135               | 0.00%   |  |

### Status Level Distribution

The Status Level Distribution Report displays the percent of responses at each status level. It also includes the percent possible change between the starting and ending scores.

The format for reading the table reports for status level distribution is:

"For <u>Indicator</u>, based on <u>Client #</u> who completed an assessment for visit <u>#: Status level 1%</u> were In-Crisis, <u>Status level 2%</u> were At-Risk, <u>Status</u> <u>level 3%</u> were Stable, and <u>status level 4%</u> were Safe/Self-sufficient. During <u>visit #</u>, based on <u>Client #</u> who completed and assessment, <u>Status</u> <u>level 1%</u> were In-Crisis, <u>Status level 2%</u> were At-Risk, <u>Status level 3%</u> were Stable and <u>Status level 4%</u> were Safe/Self-sufficient, producing a possible change of <u>%</u>."

#### **HOW TO GENERATE REPORTS**

Both reports will require fill out the same information:

- Select your target population: Choose either the Client Specific buttons (Active, Inactive, All) or Select by Grouping Codes methods for selecting subjects for this report. *To use group codes, you will need to use the latest codes sheet, available through your collaborative coordinator.*
- You can further refine your report to include only records from a specific date range and/or by assessment ranges (for example: from assessment 1 to assessment 2 would only show the first and second assessment for a client)
- 3. The last step in completing this report is defining which indicators you would like to target. Choose at least one indicator to finish this report. Once you have selected the indicators you would like to graph, press the generate report button

| Step 1: Select the Specific Subjects for                                                                                                    | r Your Report                                                                                                    |                                                                                                    | * Required                            |   |
|----------------------------------------------------------------------------------------------------|----------------------------------------------------------------------------------------------------|----------------------------------------------------------------------------------------------------|---------------------------------------|---|
| Choose either the Client Specific or Select                                                                                                    | t By Grouping Codes metho                                                                                                  | ds for selecting subjects f                                                                                                    | or this report                        |   |
| Select Specific Clients                                                                                                    |                                                                                                    |                                                                                                    |                                       |   |
| Select All Clients                                                                                                    | Client ID                                                                                                    | No. of Assessments                                                                                                    | Date Added                            | _ |
| Unselect Clients                                                                                                    | 4BF101                                                                                                    | 1                                                                                                    | 03/01/2011                            |   |
|                                                                                                    | 3DM020FREE                                                                                                    | 1                                                                                                    | 03/01/2011                            |   |
| Use the form to the right to select which<br>clients you would like to target for this                                                                                                    | 2EM121                                                                                                    | 1                                                                                                    | 03/01/2011                            |   |
| report. Once you have selected the                                                                                                    | 1BM023NONE                                                                                                    | 1                                                                                                    | 03/01/2011                            |   |
| clients you would like to see, refine your<br>search below, select the indicators you                                                                                                    | 3AF101JT                                                                                                    | 2                                                                                                    | 03/01/2011                            |   |
| would like to target and hit the Generate                                                                                                    | 1CF002TestingJT                                                                                                    | 2                                                                                                    | 03/01/2011                            |   |
| Report button.                                                                                                    |                                                                                                    | . ,                                                                                                    | 02/01/2011 *                          |   |
| Step 2: Refine Your Search<br>Refining Your Search<br>Using the controls to the right you can further<br>your report to include only records from a sp<br>date range and/or by assessment ranges (for<br>example: from assessment 1 to assessment<br>would only show the first and second assess<br>for a client) | er refine<br>pecific<br>or Assessment<br>tt 2<br>ssment Assessment                                                         | hts From Number: ALL<br>From Date:<br>To Date:<br>(Keep blank f                                                                  | T to ALL T                            |   |
| Step 3: Choose Indicators to Target an                                                                                                    | nd Finish                                                                                                    |                                                                                                    | * Required                            |   |
| The last step in completing this report is def<br>which indicators you would like to target. Ch<br>at least one indicator on the right to finish th<br>report. Once you have selected the indicato<br>would like to graph, press the generate repo-<br>button.<br>Generate Report                                 | fining<br>hoose<br>this AccessToTransp<br>ort CommunityReso<br>Budgeting<br>Employment<br>RiskOfEmotiona<br>AgesStageeSore | Select /<br>ortation ChildHealt<br>urcesKnowledge HealthSen<br>Clothing<br>ChildCare<br>OrSexualAbuse Supervisio<br>en Childrenc | All Select None<br>hinsurance<br>does |   |

# CASE MANAGEMENT

# **GETTING STARTED**

The initial purpose of Case Management is to document the current status of a family and track change/progress during the time period they are participating in your agency's family support programs and services.

### Before you meet with a family/client

Prepare for the assessment. Allow sufficient time to complete the entire process. We recommend a separate appointment for each assessment.

- a. For each family, the worker prepares an FDM folder that includes printed documents: FDM client id codes, consent form, the core and optional indicators for the FDM assessment; Matrix Visit Summary, The Glossary of Interventions; the Family Empowerment Plan (FEP); The Case Management Intake Form and Checklist. The Evaluation of Family Participation and Family Structure. These documents are used to conduct the assessment, select interventions, develop the family empowerment plan and record both worker and family activities.
- b. The documents can be copied by the agency for the client folders. The FDM forms are in paper form and after completion entered into the online system.
- c. The agency keeps a record of family information including names and client ids. The FDM database does not accept family identity information.

# During your meeting with a family/client

- 1. Conduct the Assessment. The family worker thoroughly explains the purpose of the assessment and encourages the family to ask any questions as the family worker conversationally goes through all of the core indicators.
  - a. The worker interviews the family (member) and together they conduct an initial (baseline) assessment.
  - b. Using all of the FDM/Pathway core indicators and any optional indicators, the assessment facilitates a conversation where the family member tells their story.

- c. Attempt to use the FDM as a guideline for a conversation; however, it doesn't exactly flow like a natural conversation and it sometimes helps the family to move the order of questions to flow more naturally.
- d. Cultural differences are taken into account as each question is fully explained to their understanding.
- e. The family member and the worker together score each indicator's status level to fit the family's current situation.
- 2. Develop a Family Empowerment/Intervention Plan.
  - a. The worker reviews with the family member the assessment by discussing and exploring the family's strength based experiences. The Matrix Visit Summary form should be used to record strengths and concerns to facilitate a family and worker conversation exploring how the family has achieved stability and self-sufficiency in certain indicator areas.
  - b. The worker and the family member identify areas for change and discuss possible goals for the family. The strengths from their experience should be used for planning to overcome obstacles for desired goals and issues of concerns.
  - c. The worker and the family member complete the Family Empowerment Plan and identify interventions from the "Glossary" or from agency custom interventions.
  - d. The worker and the family agree on what steps each one will take. The worker records those steps on the Empowerment Plan and they agree on the next meeting date.
  - e. The worker completes the "Case Management" questions, specifically the Case Management Intake Form and Check List.
  - f. The worker uses the completed forms to enter information into the FDM database.

# After your meeting with a family/client

Gather your completed forms to prepare for data entry: Intake Form and Checklist, FDM Pathway Assessment form, Visit Summary, Intervention List, Family Empowerment Plan (if applicable), and Worker checklist.

# FDM DATA ENTRY: BASELINE ASSESSMENT

The assessment is entered into the FDM database within 15 days of the assessment with the client. The following instructions apply.

### Enter the Client ID

- 1. Use the scroll boxes to identify the family's DR pathway, Ethnicity, Head of Household, and ages of underage children in the home.
- Any other space codes will be added to the "Agency Code" box.
- 3. Click on "Create client."

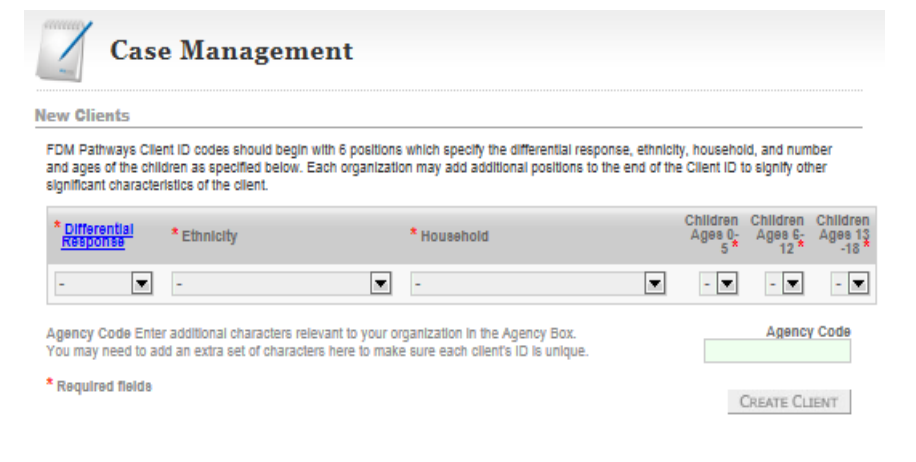

# Complete Intake Form

- 1. Enter the date the client was referred to the agency, or not referred and the date you first made contact with the client.
- 2. Complete the "Case Management" intake by checking off the boxes according to the actual practice with this client.
- 3. Click on "Next Step."

| (1AM000) <u>Change Client</u>                                                                                                    | r ornanization and the date your orna | aization firsi | made contact with   | them Additionally   |
|----------------------------------------------------------------------------------------------------|---------------------------------------|----------------|---------------------|---------------------|
| ase fill out the intake checklist as completely as                                                                                                    | possible.                             | 1280011118     | i made contact with | orenn. Additionally |
| take Dates                                                                                                    |                                       |                |                     | * Required fie      |
| Referral Date:                                                                                                    | ×                                     |                | Was not referred    |                     |
| * First Contact Date:                                                                                                    |                                       |                |                     |                     |
| ake Checklist                                                                                                    |                                       |                |                     |                     |
| Program explained to client     Provide necessary documents:     Informed consent: <u>English         Spanish         Chinese         <u>Vietnamese      D</u>ocuments provided to client </u> |                                       |                |                     |                     |
| Explain family advocate role:                                                                                                    |                                       |                |                     |                     |
| Ask about family history:                                                                                                    |                                       |                |                     |                     |
| Pamily history reviewed                                                                                                    |                                       |                |                     |                     |

#### Assessment

- 1. Enter the actual assessment date, then the assessment scores for each indicator including any worker notes.
- 2. Click on "Next Step."

| (1AM000) Chance Client Confirm that you are assessing the correct client, choose the date the assessment has taken place, and choose status level for each indicator by selecting the appropriate radio button. <b>Assessment Info</b> Client ID: 1AM0000   * Date of Assessment: Image: Client info <b>Assessment</b> Access to Services Indicators <b>Access to Transportation</b> Access to Transportation Based on Level of Need   Image: Interest to transportation to satisfy basic needs.   Image: Interest to transportation to easily basic needs.   Image: Interest to public or private transportation when needed.   Image: Interest to public or private transportation when needed. | /                  | Assessment 1 (After Save) testuser                                                                                                    | (TestOrganizat |
|----------------------------------------------------------------------------------------------------|--------------------|----------------------------------------------------------------------------------------------------|----------------|
| Confirm that you are assessing the correct client, choose the date the assessment has taken place,<br>and choose status level for each indicator by selecting the appropriate radio button.                                                                                                    | -                  | (1AM000) Change Client                                                                                                    |                |
| Assessment Into Client ID: 1AM000    Date of Assessment  Access to Services  Industry  Access to Transportation Access to Transportation Based on Level of Need                                                                                                    | Confirm<br>and cho | I that you are assessing the correct client, choose the date the assessment has taken place,<br>sose status level for each indicator by selecting the appropriate radio button. | PRIN<br>THIS P |
| * Date of Assessment:  Access to Services      * Access to Transportation      Access to Transportation Based on Level of Need      * Access to Transportation, even in an emergency.      * I have no access to transportation, even in an emergency.      * I have no access to transportation to satisfy basic needs.      * I have imited access to public or private transportation when needed.      * I have consistent, dependable transportation, public or private.                                                                                                    | Asses              | Client In: 10M000                                                                                                    |                |
| Assessment Access to Services  * Access To Transportation Access to Transportation Based on Level of Need   * I have no access to transportation, even in an emergency.  I have no access to transportation to satisfy basic needs.  I have limited access to public or private transportation when needed.  I have consistent, dependable transportation, public or private.                                                                                                    |                    | * Date of Assessment                                                                                                    |                |
| Access to Services Indicators Access to Services Access to Transportation Access to Transportation Based on Level of Need     Access to Transportation, even In an emergency.                                                                                                    |                    |                                                                                                    |                |
| Access to Services   * Access To Transportation Access to Transportation Based on Level of Need   C I have no access to transportation, even in an emergency.  I have no access to transportation to satisfy basic needs.  I have limited access to public or private transportation when needed.  I have consistent, dependable transportation, public or private.                                                                                                    |                    |                                                                                                    |                |
| Access To Transportation     Access to Transportation Based on Level of Need     I have no access to transportation, even in an emergency.     Thave no access to transportation to satisfy basic needs.     Thave limited access to public or private transportation when needed.     Thave consistent, dependable transportation, public or private.                                                                                                    | Asses              | sment                                                                                                    | Indicators:    |
| Access to Transportation Based on Level of Need                                                                                                    | Asses              | sment<br>ess to Services                                                                                                    | Indicators:    |
| I have no access to transportation, even in an emergency.     I have no access to transportation to satisfy basic needs.     I have limited access to public or private transportation when needed.     I have consistent, dependable transportation, public or private.                                                                                                    | Asses              | sment ess to Services AccessToTransportation                                                                                                    | Indicators:    |
| I have no access to transportation to satisfy basic needs.     I have limited access to public or private transportation when needed.     I have consistent, dependable transportation, public or private.                                                                                                    | Acce               | sment ess to Services AccessToTransportation Access to Transportation Based on Level of Need                                                                                    | Indicators:    |
| I have no access to transportation to easiety basic needs.     I have limited access to public or private transportation when needed.     I have consistent, dependable transportation, public or private.                                                                                                    | Acce               | sment ss to Services  AccessToTransportation Access to Transportation Based on Level of Need  I have no access to transportation, even in an emergency.                         | Indicators:    |
| I have limited access to public or private transportation when needed.     I have consistent, dependable transportation, public or private.                                                                                                    | Acce               | sment ess to Services  AccessToTransportation Access to Transportation Based on Level of Need  I have no access to transportation, even in an emergency.                        | Indicators:    |
| I have consistent, dependable transportation, public or private.                                                                                                    | Acce               | sment ess to Services  AccessToTransportation Access to Transportation Based on Level of Need                                                                                   | Indicators:    |
|                                                                                                    | Acce               | sment ess to Services  * AccessToTransportation Access to Transportation Based on Level of Need                                                                                 | Indicators     |

#### Visit Summary

The FDM Matrix Visit Summary is generated by the database. The Summary converts the assessment information into family strengths and concerns. The worker or data entry person prints a copy for themselves and the family. This document is is used to review the assessment with the family. The

worker's practice is to identify strengths to assist with issues of family concern.

- 1. On the Matrix Summary page, checkmark the appropriate target for intervention based on the choices of the family. Notice the indicators of concern have an asterisk. Try to limit the actual targets to no more than two indicators.
- 2. Click on "Next Step"

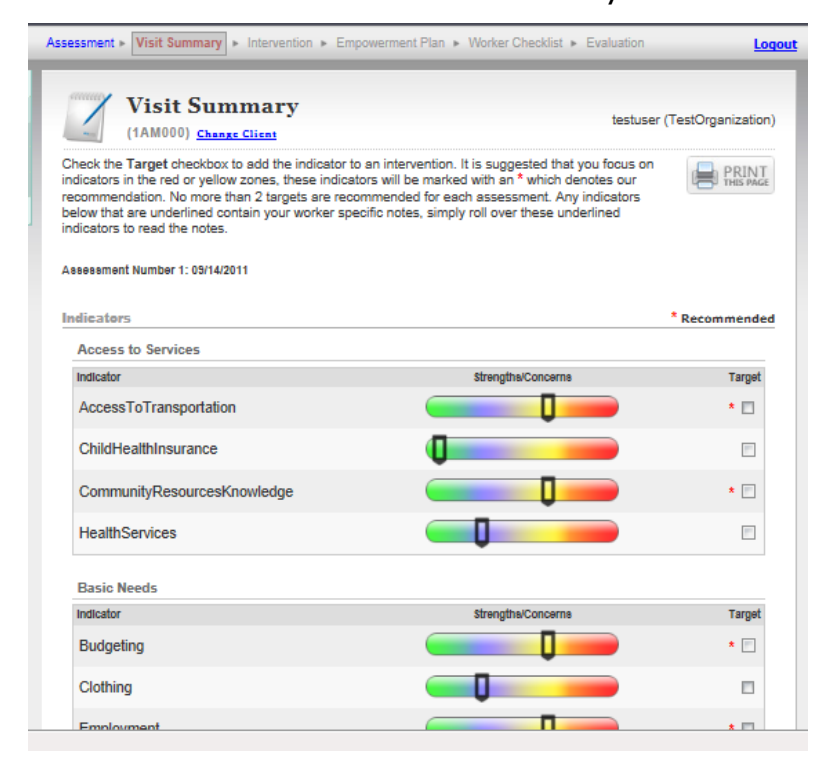

### Intervention Selection

- 1. Check the box next to the most appropriate intervention. Both Pathway and custom interventions (developed by the agency or the collaborative) are displayed for your selection.
- If a new intervention is desired, open the link "add new custom intervention". (See "Add an Intervention" section for more instruction.)

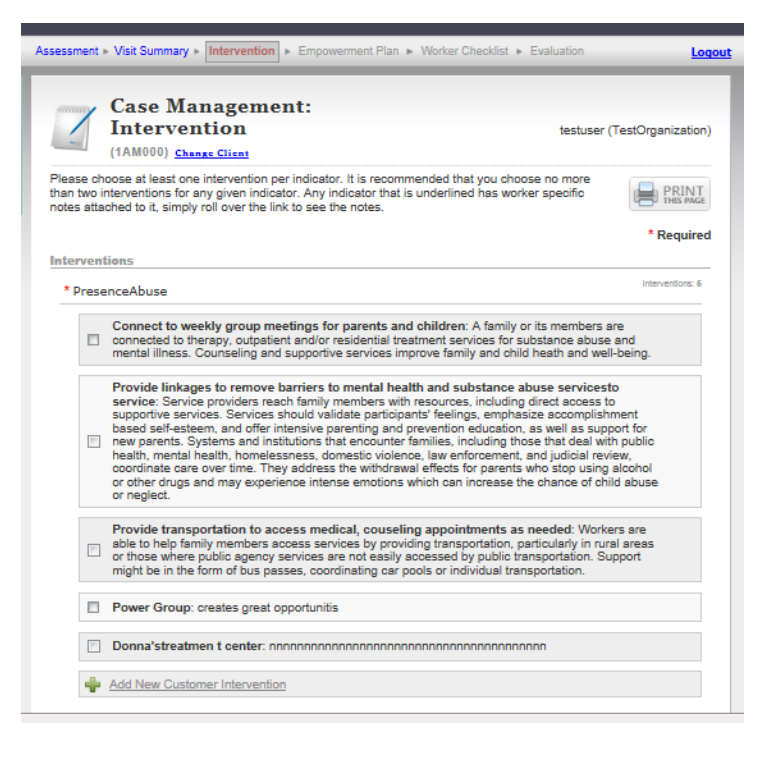

### Family Empowerment Plan

A Family Empowerment Plan will be created that will identify goals (to improve their situation), action (what the parent will work on or needs to do) and what you will do as the Case Manager / Family Advocate to assist them (interventions).

- 1. Complete the Family Empowerment Plan based on the conversation with the family member.
- 2. Make certain that all parts of the Empowerment Plan are completed.

| 1                                                                      | Case Management:<br>Empowerment Plan<br>(0224450) Change Client                                                                                                    |                                                                                                    |
|------------------------------------------------------------------------|----------------------------------------------------------------------------------------------------|----------------------------------------------------------------------------------------------------|
| Family v<br>be sure<br>have wri<br>the secti<br>your file.<br>on. Begi | vorker, please ask the family if they want to fill out the form or<br>to use their words. If the family member wants you to do the v<br>iten. Ask the family member for any corrections, and make the<br>ions except "in the worker's words." Give a copy to the family<br>. Each of you should review the form before the next meeting to<br>n your next meeting by reviewing the last plan. | want you to write.<br>writing, read out lo<br>corrections they re<br>y member and kee<br>o make sure you've |
| Empow                                                                  | erment Plan                                                                                                    |                                                                                                    |
| No interv                                                              | ntion Plan:<br>vention plan selected.                                                                                                    |                                                                                                    |
| Interven<br>No interv<br>I. Major                                      | tion Plan:<br>vention plan selected.<br>goal (in the family member's words):                                                                                                    | ×                                                                                                    |
| Interven<br>No interv                                                  | tion Plan:<br>vention plan selected.<br>goal (in the family member's words):                                                                                                    | <u>م</u>                                                                                                    |
| Interven<br>No interv<br>I. Major<br>II. Help f<br>Steps fa            | tion Plan:<br>vention plan selected.<br>goal (in the family member's words):<br>                                                                                                    | e each will take pl                                                                                         |
| Interven<br>No interv<br>I. Major<br>II. Help 1<br>Steps fa            | tion Plan:<br>vention plan selected.<br>goal (in the family member's words):<br>family brainstorm and then choose steps to take. (Note date<br>mily will take & when:                                                                                                    | e each will take pl                                                                                         |

3. Print a copy for the family and the case file, and then click on "Next Step".

#### Worker Checklist

- 1. Complete the "Case Worker" Check List.
- 2. Answer the level of participation by the family in the empowerment plan question. Answer the family structure question.
- 3. Go to Next Step

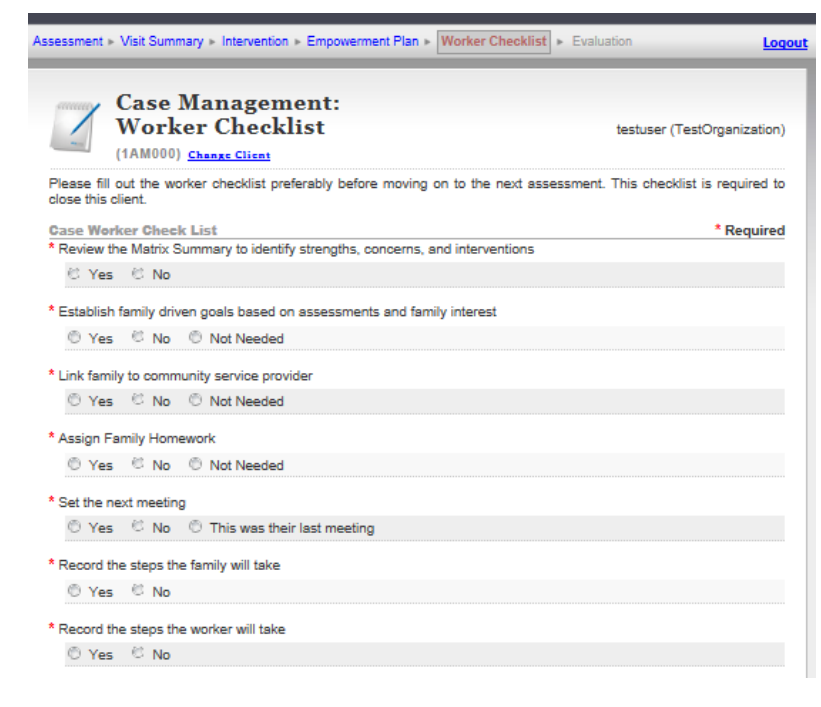

#### Assessment 1 Evaluation

You will evaluate the family's participation and meetings with the worker questions <u>AFTER 3</u> months have passed.

1. Click on "Save" then exit out of this page.

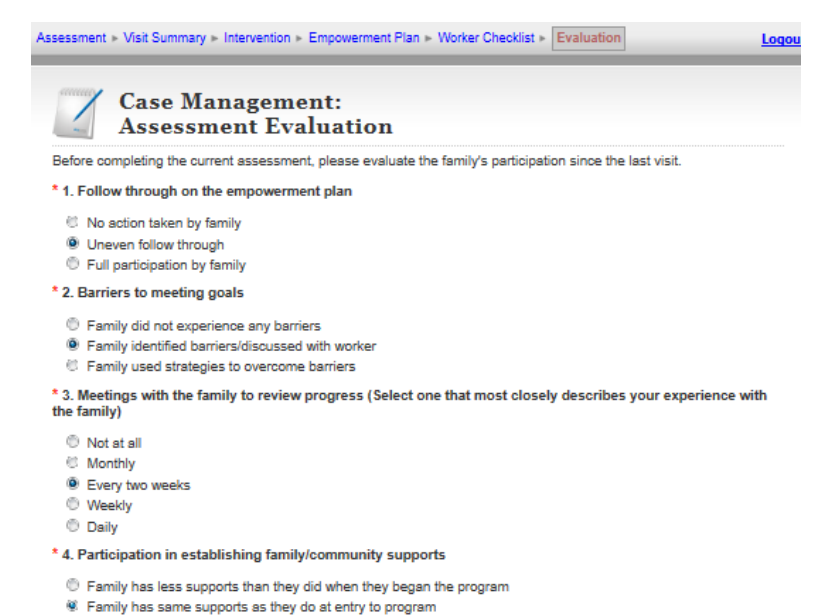

Family has increased some supports
 Family has increased all supports

SAVE FINISH & CLOSE

# FDM DATA ENTRY: A PRE-EXISTING FAMILY CLIENT

#### Conduct a subsequent assessment

To conduct a second or additional assessment:

- 1. <u>On the "My Account" page</u>, clients with open assessments and clients with overdue assessments (more than 3 months) are both displayed.
  - a. Select a client you wish to complete a process for by clicking on their client ID.
  - b. You will be redirected to the last page where you

|          | Limit by Two Digit Wor              | ker Code:                              | USE CODE CLEAR CODE                                           |
|----------|-------------------------------------|----------------------------------------|---------------------------------------------------------------|
|          |                                     | (over 3 month                          | ALL OVERDUE ASSESSMENTS<br>as since assessment process began) |
|          | Client                              | Date                                   | Assessment Stage                                              |
| n        | joanna                              | 09-20-2011                             | Checklist                                                     |
|          |                                     | ALL CLI                                | ENTS WITH OPEN ASSESSMENTS                                    |
|          | Client                              | Data                                   | To Do Completed                                               |
|          | Choine                              | Date                                   | To Be Completed                                               |
|          | 28M100                              | 03-14-2012                             | Intervention                                                  |
| <b>-</b> | 28M100<br>38F00121011e003           | 03-14-2012                             | Intervention Assessment                                       |
| 2        | 26M100<br>38F00121011e003<br>38F200 | 03-14-2012<br>03-13-2012<br>03-09-2012 | Intervention Assessment Intervention                          |

left off. Complete the casemanagement process. (See "FDM DATA ENTRY: BASELINE ASSESSMENT" for further instructions.)

#### OR

2. <u>Click on the " Case Management" link</u> (located on the left side of the navigation bar.)

| Existing Clients | 5          |         |                    |                |     |               |       |        |
|------------------|------------|---------|--------------------|----------------|-----|---------------|-------|--------|
|                  |            | Search: |                    | C Show Inactiv | e 🥘 | Hide Inactive | SEARC | н      |
|                  | Client     |         | First Contact Date | <u>Status</u>  |     | Assessmen     | its   |        |
| # 🗄              |            |         | 09-09-2009         | Active         | -   |               | ÷     | A<br>E |
| <b>#</b> 🗄       | 0224450    |         | 09-09-2009         | Active         | -   |               | ÷     |        |
| 🗰 🗐              | 0654       |         | 09-18-2009         | Active         | -   |               | ÷     |        |
| <b>#</b> 🗄       | 08PF08RSUV | 000132  | 12-01-2009         | Active         | -   |               | ÷     |        |
| <b>X</b> 🗄       | 0ff1005555 |         | 09-18-2009         | Active         | -   | •             | ÷     |        |

- 3. Under *Existing Clients*, locate the appropriate client ID.
- 4. Select the 🕂 (green cross) icon next to the client ID to add a new assessment for this client.
- 5. Complete the "Assessment Evaluation" Conduct the assessment with all of the steps the family is already familiar from the first assessment.
- Enter the data for this assessment, review Matrix summary, update interventions, empowerment plan and evaluation of worker and family participation. (See "FDM DATA ENTRY: BASELINE ASSESSMENT" for further instructions)